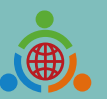

Program for Establishing the IETW2.0 Website and International Linkage Mechanisms Office

## **International Education 2.0-**

## Standard Operating Procedures of IEW System (Foreign school edition)

International Education 2.0 for Primary and Secondary Schools NTUST 2023/06/19 REV 2.1

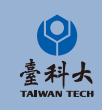

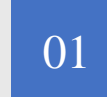

#### **Basic Operation**

Basic operation of IEW System Sign Up, Log In and basic information modify.

# CONTENT

02

04

#### **Exchange Program forms and Notice**

Notice of school information and exchange activities form.

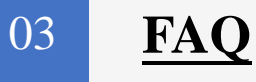

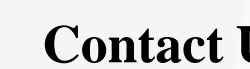

#### **Contact Us**

Contact us if you have any further questions.

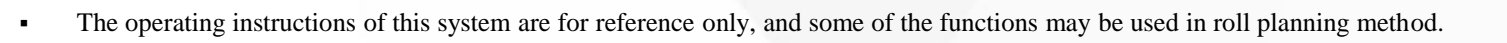

# **Basic Operation**

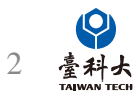

#### Step 1

Enter International Education 2.0 for Primary and Secondary Schools

#### https://www.ietw2.edu.tw/en

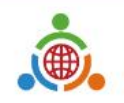

International Education 2.0 for Primary and Secondary Schools Ministry of Education, Republic of China (Taiwan)

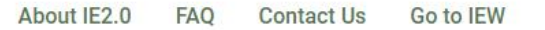

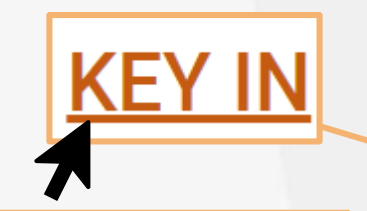

Please enjoy using our website to find a Taiwan school to partner and work with: <u>LOG</u> <u>IN</u> with your existing account and password if your school already registered.

Alternatives, <u>KEY IN</u> your school's information to begin our registration process.

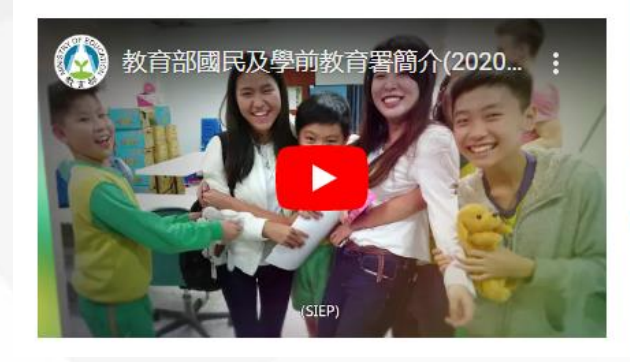

# Welcome to K-I2EA IEW

#### International Exchange partnerships will ...

- Bring international education to your school.
- Provide motivation for second language learning.

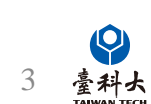

::: MOE Login Chinese Japanese Q

#### Step 3

Please follow the steps below providing information such as school name, website and postal address.

|                                                               |                                               | Choose your preferred Types of Exchange Act           | vities *                        |
|---------------------------------------------------------------|-----------------------------------------------|-------------------------------------------------------|---------------------------------|
|                                                               |                                               | a. We want to host a school from Taiwan               |                                 |
|                                                               |                                               | Sister school MOU signing Auditing classes            | Language and cultural cou       |
|                                                               |                                               | Social and humanities experience education programs   | Workshops Skill                 |
| Service Port                                                  | al                                            | Short-term teacher and student exchange programs      | Other                           |
|                                                               |                                               | Other                                                 |                                 |
| Sign up                                                       |                                               | b. We want to visit a school in Taiwan                |                                 |
| in orbert before the                                          |                                               | Sister school MOU signing Auditing classes            | Language and cultural cour      |
| reign School Information                                      |                                               | Social and humanities experience education programs   | Workshops Skill                 |
| se fill in the form in English (Fields marked * are required) |                                               | Short-term teacher and student exchange programs      | Other                           |
|                                                               |                                               | Other                                                 |                                 |
| Fill in the blank with fiel                                   | ds marked *                                   | a Online Activities for International Evaluation      |                                 |
|                                                               |                                               | C. Online Activities for International Exchanges      |                                 |
| full name of school * School                                  | website *                                     | Theme-based discussion including SDGs Partici         | pation in international project |
|                                                               |                                               | J                                                     |                                 |
|                                                               |                                               | Preferred software                                    |                                 |
| I postal address *                                            |                                               | Google Meet Webex Microsoft Teams                     |                                 |
|                                                               |                                               | d. Taiwan-Japan/Taiwan-Korea Educational Trip Program | for High School Students(Ja     |
|                                                               |                                               | 10 to grade 12's students only)                       |                                 |
| nary/ Elementary school 🗌 Junior High School 🗌 Gener          | al high school 📃 Technical senior high school | Inbound-to host a Taiwan high school Outbound         | to visit a Taiwan high school   |
| prehensive school Cross education level school                |                                               |                                                       |                                 |
|                                                               |                                               | School contact person/ coordinator information        | on                              |
| ent grade levels                                              |                                               | First/given names *                                   | Surname/family names            |
| Grade 1 Grade 2 Grade 3 Grade 4 Grade 5                       | Grade 6 Grade 7 Grade 8                       |                                                       |                                 |
| Grade 9 Grade 10 Grade 11 Grade 12 Other                      |                                               |                                                       |                                 |
| Other                                                         |                                               | Gender *                                              |                                 |
| imber of teachers * Number                                    | ar of students                                | Female Male Other Prefer not to say                   |                                 |
|                                                               |                                               | School E-mail address *                               | Phone number *                  |
|                                                               |                                               |                                                       |                                 |
| School's types *                                              |                                               |                                                       |                                 |
| 🔾 Public 🔷 Private 🔷 National 🔷 Other                         |                                               |                                                       |                                 |
| Other                                                         |                                               | s                                                     | ubmit                           |
|                                                               |                                               |                                                       |                                 |

#### Step 4 Click Submit after filling out all the required information.

| Choose your preferred Types of Exchange Acti                                                                                                    | vities *                                                                                                    |
|----------------------------------------------------------------------------------------------------|----------------------------------------------------------------------------------------------------|
| a. We want to host a school from Taiwan           Sister school MOU signing         Auditing classes           Social and humanities experience education programs           Short-term teacher and student exchange programs                           | Language and cultural courses<br>Workshops Skill exchange programs<br>Other                                                               |
| Other                                                                                                    |                                                                                                    |
| b. We want to visit a school in Taiwan Sister school MOU signing Auditing classes Social and humanities experience education programs Short-term teacher and student exchange programs                                                                  | Language and cultural courses<br>Workshops Skill exchange programs<br>Other                                                               |
| Other                                                                                                    |                                                                                                    |
| c. Online Activities for International Exchanges  E-pals Language exchanges Cross-border c Theme-based discussion, including SDGs Particly Preferred software Google Meet Webex Microsoft Teams d. Taiwan-Japan/Taiwan-Korea Educational Trip Program 1 | urriculum development Culture exchanges<br>pation in international projects<br>for High School Students(Japan or Korea's school and grade |
| 10 to grade 12's students only) Inbound-to host a Taiwan high school Outbound t                                                                                                    | o visit a Taiwan high school 🛛 Online Activities                                                                                          |
| School contact person/ coordinator informatio                                                                                                    | n                                                                                                    |
| First/given names *                                                                                                    | Surname/family names *                                                                                                    |
| Gender *                                                                                                    |                                                                                                    |
| School E-mail address *                                                                                                    | Phone number *                                                                                                    |
| S                                                                                                    | ubmit                                                                                                    |

#### Step 5

After clicking submit button, a Submitted pop-up box will appear.

|                                                         | lt will take about 5-7 working days                                                             | for review.                                                                                                    |                                                                 |  |  |  |  |
|---------------------------------------------------------|-------------------------------------------------------------------------------------------------|----------------------------------------------------------------------------------------------------|-----------------------------------------------------------------|--|--|--|--|
|                                                         |                                                                                                 |                                                                                                    | ad PDF                                                          |  |  |  |  |
| , i                                                     | Service Po                                                                                      | ortal                                                                                                    |                                                                 |  |  |  |  |
|                                                         | Sign up                                                                                         |                                                                                                    |                                                                 |  |  |  |  |
| Foreign School Inform<br>Please fill in the form in Eng | Foreign School Information<br>Please fill in the form in English (Fields marked * are required) |                                                                                                    |                                                                 |  |  |  |  |
|                                                         |                                                                                                 |                                                                                                    |                                                                 |  |  |  |  |
|                                                         | Foreign School Information                                                                      |                                                                                                    |                                                                 |  |  |  |  |
| Appli                                                   | ication Number                                                                                  | 00013                                                                                                    |                                                                 |  |  |  |  |
| Count                                                   | try Name *                                                                                      | Austria                                                                                                    |                                                                 |  |  |  |  |
| Count                                                   | try Code                                                                                        | 43                                                                                                    |                                                                 |  |  |  |  |
| The f                                                   | full name of school *                                                                           | test                                                                                                    |                                                                 |  |  |  |  |
| Schoo                                                   | ol website *                                                                                    | test                                                                                                    |                                                                 |  |  |  |  |
| Schoo                                                   | ol postal address *                                                                             | test                                                                                                    |                                                                 |  |  |  |  |
| Schoo                                                   | ol level                                                                                        | Primary/ Element     Junior High Scho     General high sch     Technical senior     Comprehensive sc     Cross education | ary school<br>ool<br>ool<br>high school<br>hool<br>level school |  |  |  |  |

Follow-up the application status by using this Application Number.

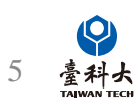

#### Step 6

We'll send you an email after we verify your application. Please follow the instructions in the email to move on to the next step.

| Dear Bear Test Account Foreign School                                                                                                    | Example                 |
|----------------------------------------------------------------------------------------------------|-------------------------|
| Thank you for your recent application for IEW System Account.<br>Unfortunately, we regret to inform you that your application <b>00004</b> has been <b>Unsuccessful</b> in proceeding to the r                                                                                                    | next phase.             |
| Upon reviewing your application, [Reasons for Application Rejection] Therefore, we cannot proceed with you                                                                                                    | r application.          |
| Please free to contact us if you have any further questions.                                                                                                    |                         |
| Best regards, Application R                                                                                                    | ejected                 |
|                                                                                                    |                         |
| Hi Bear Test Account Foreign School                                                                                                    | Example                 |
| Congratulations! Thank you for your recent IEW System Account Application.<br>Through all the assessments, we would like to formally inform that your application <b>00004</b> has been <b>Approved</b> .<br>We are looking forward to the completion of [[School Name]] to be one of the partner schools of Taiwan K-12 schools. Through IEW System, [[School Name]] and Taiwa<br>international educational exchanges from now on. | inese schools can start |
| Your login account number and password are shown below, please keep it safe and change the password as soon as possible after login.<br>Account:<br>Password:<br>Please log in to the system from the following URL<br>https://www.ietw2.edu.tw/workbench/employee/login/lang/en                                                                                                    |                         |
| If you need more instructions on the operation of the IEW system, please download the "International Education 2.0- Standard Operating Procedures of IEW System<br>edition)" pdf file on the following URL and follow the instructions.<br>https://www.ietw2.edu.tw/en/InternationalExchangeWindow/WhatIsIEW                                                                                                    | m (Foreign school       |
| If you have any questions or concerns, please do not hesitate to contact us.                                                                                                    | lication                |

6 臺科大

## Log In

#### Step 1

Enter International Education 2.0 for Primary and Secondary Schools (https://www.ietw2.edu.tw/en)

.

International Education 2.0 for Primary and Secondary Schools Ministry of Education, Republic of China (Taiwan)

About IE2.0 FAQ Contact Us Go to IEW

Please enjoy using our website to find a Taiwan school to partner and work with: <u>LOG</u> <u>IN</u> with your existing account and password if your school already registered.

Alternatively, <u>KEY IN</u> your school's information to begin our registration process.

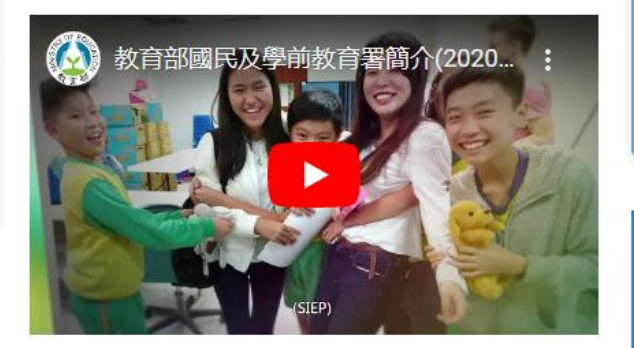

# Welcome to K-12EA IEW

::: MOE Login Chinese Japanese Q

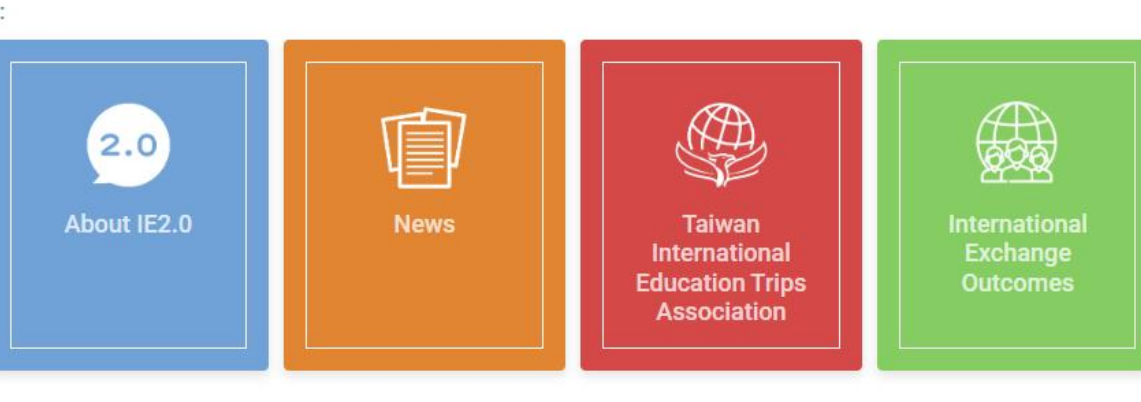

#### International Exchange partnerships will ...

- Bring international education to your school.
- Provide motivation for second language learning.

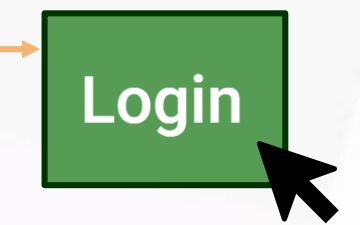

#### Click to enter the IEW login page

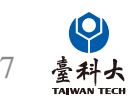

## Log In

| Service Portal       |                            |
|----------------------|----------------------------|
| Log in               | Step 2                     |
| Choose your identity | Select 'School' in 'Choose |
| Account              |                            |
| Password             | Enter your account &       |
|                      |                            |
| LOGIN                | Click Login bot            |
|                      |                            |
| Forgot Password ?    |                            |
|                      |                            |

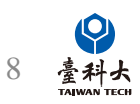

#### Account Information

| admin ‡                                      |                                                                                                    |                                              |                                                     | Bear Test Account_Foreign School -      |
|----------------------------------------------|----------------------------------------------------------------------------------------------------|----------------------------------------------|-----------------------------------------------------|-----------------------------------------|
| Menu                                         | Home / Information Maintenance / Account Information                                                                                                    | Please fill out the A                        | LL information in                                   |                                         |
| Home                                         | Account Information                                                                                                    | <b>ENGLISH</b> for your                      | FIRST ENTRY                                         | Account Information                     |
| Liformation Maintenance  Account Information | School<br>Bear Test Account Foreign School                                                                                                    |                                              | Account                                             | Logout                                  |
| School Information                           | Contact Person                                                                                                    |                                              | Job Title                                           | L                                       |
| Exchange School Matching <                   | Email<br>ie2.0ntustedu@gmail.com<br>Old Password<br>Confirm Password                                                                                                    |                                              | Contact Number                                      |                                         |
|                                              | <ol> <li>Passwords must be at least 8 characters in length</li> <li>The maximum password age is 90 days.</li> <li>Password Complexity:         <ul> <li>a.Passwords must contain both uppercase and lowercase of b.Passwords must contain at least one number.</li> <li>c.Passwords must contain at least one additional symbol.</li> </ul> </li> <li>The modified password must not be the same as previous 3</li> <li>The minimum password duration is 1 day.</li> <li>Password must not be the same as the account.</li> </ol> | haracter.<br>passwords.<br>For cha<br>Please | anging a new password<br>read the description above | e the saving button                     |
|                                              |                                                                                                    | Kemem                                        | ber to save after any data                          | 1110UIIICaliOII<br>9 臺科大<br>TAIWAN TECH |

### **School Information**

| idmin 🕴                       |                                                                        | Bear Test Account_Foreign School - |
|-------------------------------|------------------------------------------------------------------------|------------------------------------|
| lenu                          | Home / Information Maintenance / School Information Please fill in ENG | LISH and COMPLETE                  |
| Home                          | School Information                                                     |                                    |
| 🟚 Information Maintenance 🗸 🗸 | School                                                                 | Account                            |
| Account Information           | Bear Test Account_Foreign School                                       | SCHOOL000                          |
| Register For IEW Me           | School Name(English)                                                   | School Address(English)            |
| 🕈 Exchange School Matching 🖌  |                                                                        |                                    |
|                               | IEW Contact Person                                                     | Family Name of IEW Contact Person  |
| Select after filling          | ç out÷                                                                 |                                    |
| he <u>Account Infor</u>       | mation of IEW Contact Person                                           | Job Title of IEW Contact Person    |
|                               |                                                                        |                                    |
|                               | Contact Number of IEW Contact Person                                   | IEW Contact Person Email           |
|                               |                                                                        |                                    |
|                               | School Website Address                                                 | School Type                        |
|                               |                                                                        | Public ÷                           |
|                               | School Level                                                           | Number of Classes                  |
|                               | Primary/Elementary school +                                            | Please fill in the number          |
|                               | Number of Students                                                     | Number of Teachers                 |
|                               | Please fill in the number                                              | Please fill in the number          |

## Exchange Program forms and Notice

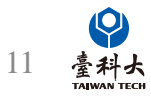

## General Exchange Program

| ad  | min :                                                                                                    |                                                                                         |                                                                                                    |                                                                                                    |                                                                                                    |                                       | Bear Test Account_Foreign School ▼         |
|-----|----------------------------------------------------------------------------------------------------|-----------------------------------------------------------------------------------------|----------------------------------------------------------------------------------------------------|----------------------------------------------------------------------------------------------------|----------------------------------------------------------------------------------------------------|---------------------------------------|--------------------------------------------|
| Men | u                                                                                                    | Home / Register For IEW Mem                                                             | ber / General Exchange Program                                                                                                    |                                                                                                    |                                                                                                    |                                       |                                            |
|     |                                                                                                    |                                                                                         |                                                                                                    |                                                                                                    |                                                                                                    |                                       |                                            |
| Ø   | Home                                                                                                    | € ≔ ✿ ↓ੇ                                                                                | + School Information + Inbound Exchan                                                                                                    | nge Activities + Outbound E                                                                                                    | xchange Activities + Online A                                                                                                    | ctivities for International Exchanges |                                            |
| 20  | Information Maintenance <                                                                                                    |                                                                                         |                                                                                                    |                                                                                                    |                                                                                                    |                                       |                                            |
|     |                                                                                                    |                                                                                         |                                                                                                    |                                                                                                    |                                                                                                    |                                       |                                            |
| L,  | Register For IEW Member 🗸 🗸                                                                                                    | # Forms                                                                                 | School Name                                                                                                    | School Code                                                                                                    | Condition                                                                                                    | Update Time                           | Operate                                    |
| L   | General Exchange Program                                                                                                    |                                                                                         |                                                                                                    | No                                                                                                    | data available in table                                                                                                    |                                       |                                            |
| ¢   | Exchange School Matching 《<br>學校基本資料<br>School Information                                                                                                    | Fill out detailed                                                                       | information in the fo                                                                                                    | rm for a more p                                                                                                    | precise match                                                                                                    | If the form is r                      | not completely filled                      |
|     | 諸用英文項盔 (Please fill in the form in En<br>預約描述(Precautions):<br>1. "為必須見員(* are required questions.)<br>2. 現完後語點載是下方存唱或送出(Please<br>1. 思於名類 The full name of school * | nglish)<br>click "Save" or "Submit" after filling out the form.)                        | 9.受权量性 Affiliation of schools                                                                                                    | School) 600-1000平岛讯 Limit: 600-1000 Words . 17.附值 Attachment * 學家介有實料                                                                                                    |                                                                                                    | out, the IEW s<br>be able to initi    | system <b>WILL NOT</b><br>ate the matching |
|     | 1.单位 合称 the nummaries of school *                                                                                                    |                                                                                         | 10.錄程主要使用語言 The main instruction languages *                                                                                                    | <mark>送建上傳분였기相愛해 Please submit sc</mark><br>apanese) [選擇權國] 未選擇任何爆索<br>hese) ] 其他(Other) pdf file only                                                                                                    | hool brochures or flyers                                                                                                    | function                              |                                            |
|     | 議選擇懸市                                                                                                    | v                                                                                       | 지(2) - 제(2) - 제(2) - 제(2) - 제(2) - 제(2) - 제(2) - 제(2) - 제(2) - 제(2) - 제(2) - 제(2) - 제(2) - 제(2) - (2) - (2) | → 18.我要交流的方式 International Ei<br>□ A.我想接得 →<br>() want to host a school from Ta                                                                                                    | cchange Method *<br>iwan.)                                                                                                    |                                       |                                            |
|     | 3. 물灯開設 School Ived *<br>································                                                                                                    | sol)                                                                                    | 11.外語理是Foreign Inaquage programs<br>英語(English) (法語(French)) (帝語(German)) 印尼語(Indonesian)) 日語(<br>普醒(Korean) (古語(Spanish) 高麗(Thai) 包括(Vetnamese)) 景빈(Che<br>其他(Cher)<br>국립-福上總書<br>국립                                                                                                    | <ul> <li>8.秋燈出前。</li> <li>(Namatto viait a school in Taiwing</li> <li>(Cather and the school in Taiwing</li> <li>(Cather and the school in Taiwing<!--</th--><th>n.)<br/>val Exchanges.)<br/>行尊属(人境後冊)<br/>ducational Trip Program for High School Students (Inbound ))<br/>行尊属(出境形数)</th><th></th><th></th></li></ul> | n.)<br>val Exchanges.)<br>行尊属(人境後冊)<br>ducational Trip Program for High School Students (Inbound ))<br>行尊属(出境形数)                                      |                                       |                                            |
|     | 4. 慶生年級 Student grade level *<br>1 年級 Grade 1 2 年級 Grade 2 3年<br>6 年級 Grade 5 7年級 Grade 7 8年<br>11 年級 Grade 1 1 年級 Grade 7 8年                                        | 王级 Grade 3 4年級 Grade 4 5年級 Grade 5<br>王彧 Grade 8 9年級 Grade 9 10年級 Grade 10<br>二 黨(10代件) | 12.准外预转投影 Number of overseas sister schools<br>细計(Total)                                                                                                    | (Taiwan-Japan/Taiwan-Kores E<br>은 루료日 - 嘉田李史王團巡討第版<br>(Taiwan-Japan/Taiwan-Kores E<br>학교도<br>10 환전문편은 Constant Information (1997)                                                                                                    | ducational Trip Program for High School Students (Outbound)))<br>7북호(國際現在文元)<br>ducational Trip Program for High School Students (Online Activities)) | 1                                     |                                            |
|     | 其他(Other)<br>司律編                                                                                                    |                                                                                         | T(Comment)      ask (Country)      なが (Name or scripto)     13.要認地違 School Postal Address *                                                                                                    | 「Annual Annual Annua                                                                                                    |                                                                                                    |                                       |                                            |
|     | 5.款助人數 Number of full-time teachers *                                                                                                    |                                                                                         | 14.要忆病让 School website *                                                                                                    | im tā t-mail:                                                                                                    |                                                                                                    |                                       |                                            |
|     | 6. 學生人數 Number of students *                                                                                                    |                                                                                         |                                                                                                    | 如果要有更極速的構合資料要早通                                                                                                    | 8. 勾選的考望                                                                                                    |                                       |                                            |
|     | 7.要校開型 Schools types *<br>○ 公立(Public) ① 利立(Private) ② 重立(*<br>耳信(Other)                                                                                             | National) _ 폰(E(Other)                                                                  | · 15.墨拉蘭史 School's Brief history *                                                                                                    | To match more precisely, please fo                                                                                                    | low the checked item 18th in from [School Information]<br>留存(Save) 환성(Submit)                                                                         |                                       | 12<br>量料よ<br>TAIWAN TECH                   |

## Notes for filling out the school information form

|                                                                                                    | 8.學生組成 Composition of students                                                                                                    | 16 思約結合 School features *                                                                                                    |   |
|----------------------------------------------------------------------------------------------------|----------------------------------------------------------------------------------------------------|----------------------------------------------------------------------------------------------------|---|
| 基本資料                                                                                                    | ○ 男校(Boys' School) ○ 女校(Girls' School) ○ 男女合校(Coeducation) ○ 其他(Other)                                                                  |                                                                                                    |   |
| nformation                                                                                                    | 其他(Other)                                                                                                    |                                                                                                    |   |
|                                                                                                    | 9.壆校圖性 Affiliation of schools                                                                                                    |                                                                                                    |   |
| 保護 (Precautions) :<br>(Precautions) :<br>市田(たままたの)                                                                                                    | <ul> <li></li></ul>                                                                                                    | 600-1000乎為現 Limit: 600-1000 Words                                                                                                    |   |
| 会通し(are required questions.)<br>e請點單最下方存值或送出(Please click "Save" or "Submit" after filling out the form.)                                                             | 其他學校(Other)                                                                                                    |                                                                                                    |   |
| The full same of school a                                                                                                    | 可確遇                                                                                                    | , 17.)府福 Attachment *<br>無約个時間到                                                                                                    |   |
| The full name of school *                                                                                                    | 10 遵授主要使用语言 The main instruction languages *                                                                                            | with in the second second s                                                                                                    |   |
|                                                                                                    | 英語(English) 法語(French) 停語(German) 印尼語(Indonesian) 日語(Japanese)<br>単語(Korean) 単語(Mandarin) 西語(Spanish) 素語(Thai) 枢語(Vietnamese) 其他(Other) | I理理理题 未进强任何缩实<br>pdf file only                                                                                                    |   |
| 품 School location *                                                                                                    | 其他(Other)                                                                                                    |                                                                                                    |   |
| 題市 ~                                                                                                    | 司슈道——福以上##書<br>학생표                                                                                                    | 18.我要交流的方式 International Exchange Method *                                                                                                    |   |
| 遐 School level *                                                                                                    | 11.外语課程 Foreign language programs                                                                                                    | () want to nost a school from Talwan.) <ul> <li>B.我想出韵。</li> </ul>                                                                                                    |   |
| Primary/ Elementary school)                                                                                                    | ○ 英語(English) 注語(French) 億語(German) 印尼語(Indonesian) 日語(Japanese)                                                                        | (Iwant to visit a school in Taiwan.)                                                                                                    |   |
| 中 (Junior High School)<br>通知京中 (General binh school)                                                                                                    | □ 難語(Korean) □ 西語(Spanish) □ 素語(Thai) □ 超語(Vietnamese) □ 其他(Other)                                                                      | Online Activities for International Exchanges.)                                                                                                    |   |
| 型高中 (Technical senior high school)                                                                                                    |                                                                                                    | D. 重日、重顯高中生國版教育旅行專案(人境接得) (Taiwan-Janan/Taiwan-Korea Educational Trin Program for High School Students / Inhound ))                                                                                                    | P |
| 當春中 (Comprehensive school)<br>可嘗說學校 (Cross education level school)                                                                                                    |                                                                                                    | <ul> <li>E 屋目 - 重整率中主型処款可応行専業(出現記録)</li> <li>(Taiwan-Japan/Taiwan-Korea Educational Trip Program for High School Students (Outbound ))</li> </ul>                                                                                                    |   |
|                                                                                                    | 12.温外姊妹投數 Number of overseas sister schools                                                                                             | □ F臺日、臺闢高中生國総教育旅行專案(國際網絡交流)<br>(Taiwan-Japa/Taiwan-Korea Educational Trin Program for High School Students ( Online Activities ) )                                                                                                    | a |
| 28 Student grade revei。<br>19 Grade 1   2年版 Grade 2   3年版 Grade 3   4年版 Grade 4   5年版 Grade 5<br>19 Grade 6   5年版 Grade 7   9年時 Grade 8   9年前 Grade 9   10年前 Grade 10 | 總計(Total) 杭(school(s)),分別滿 (There are):                                                                                                 | (Annual Apple (Annual Annual Apple Apple (Apple (A |   |
| 版 Grade 11 12年版 Grade 12 二 其他(Other)                                                                                                    | 洲(Continent) ~ 図家(Country) ~ 母校(Name of school) +                                                                                       | , 19.聯接資訊 Contact information *                                                                                                    |   |
| (her)                                                                                                    |                                                                                                    | 姓名 Name :                                                                                                    |   |
| 影 Number of full-time teachers *                                                                                                    | 13.要权地址 School Postal Address *                                                                                                    | 當確 E-mail:                                                                                                    |   |
|                                                                                                    |                                                                                                    | 小程電話 business phone:                                                                                                    |   |
| Pt Number of students                                                                                                    | 14.要投網並 School website *                                                                                                    |                                                                                                    |   |
| El luminos ni sinneiris                                                                                                    |                                                                                                    |                                                                                                    |   |
|                                                                                                    | 15.學校簡史 School's Brief history *                                                                                                    | <ul> <li>         の         、         の         、</li></ul>                                                                                                    |   |
| ½ School's types ★                                                                                                    |                                                                                                    |                                                                                                    |   |
| ublic) ① 私立(Private) ② 國立(National) ② 其他(Other)                                                                                                    |                                                                                                    | 儲存(Save) 送出(Submit)                                                                                                    |   |

If there is any unfilled part of the form, the following prompt window will pop up after clicking Submit.

Please follow the instructions to complete the form.

#### lick Save or Submit ling out the form.

送出(Submit)

(Save)

#### 顯示

[Error] School Name can't be empty!, School Level can't be empty!,Student grade level can't be empty!,Number of full-time teachers can't be empty!,Number of students can't be empty!,School's types can't be empty!,The main instruction languages can't be empty!, Foreign language programs can't be empty!,School Postal Address can't be empty!,School Website Address can't be empty!, School's Brief history can't be empty!,School features can't be empty!,International Exchange Method can't be empty!

確定

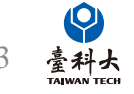

## **School Information Form**

| School Information                                                          |                                  | 9.學校屬性 Affiliation of schools                                                                                                    |                                                    | 16.學校特色 School features                                                       |                                                                                   |                                                                   |
|-----------------------------------------------------------------------------|----------------------------------|----------------------------------------------------------------------------------------------------|----------------------------------------------------|-------------------------------------------------------------------------------|-----------------------------------------------------------------------------------|-------------------------------------------------------------------|
| School Information                                                          |                                  | <ul> <li></li></ul>                                                                                                    | ((Boarding School) 回關際學校(International School)     |                                                                               |                                                                                   |                                                                   |
| 対田学士成立 (Diana di la tha fama la Fanitala)                                   |                                  | ■ 教習學校(Religious school) 目標學校(Classical and a school) 目標學校(Classical and a school) 日本 school) 目標學校(Classical and a school) 日本 school) 日本 school and a school and a school | Jther)                                             |                                                                               |                                                                                   |                                                                   |
| 詞用央文集器 (Please fill in the form in English)                                 |                                  | 可補通                                                                                                    |                                                    |                                                                               |                                                                                   |                                                                   |
| 1.School Name The full name of school                                       |                                  |                                                                                                    |                                                    | 600-1000字為限 Limit: 600-1000 Words                                             |                                                                                   |                                                                   |
|                                                                             |                                  | 10.課程主要使用語言 The main instruction lang                                                                                                    | juages<br>German)   印尼语/Indenseian)   日语(Japanese) |                                                                               |                                                                                   |                                                                   |
|                                                                             |                                  | □ 韓語(Korean) □ 華語(Mandarin) □ 西                                                                                                    | 语(Spanish) 泰語(Thai) 赵語(Vietnamese) 其他(Oth          | er)                                                                           |                                                                                   |                                                                   |
| 2.学师位置 School location                                                      |                                  | 其他(Other)                                                                                                    |                                                    | ※請上傳學校介紹資料 Please submit school br                                            | schures or flyers                                                                 |                                                                   |
|                                                                             |                                  |                                                                                                    |                                                    | 選擇檔案 未選擇任何檔案                                                                  |                                                                                   |                                                                   |
| 18.我要交流的方式 International Excha                                              | nge Method                       |                                                                                                    |                                                    | parine only                                                                   |                                                                                   |                                                                   |
| ☑▲我想接待。                                                                     |                                  |                                                                                                    | (panese)                                           | 18.我要交流的方式 International Excha                                                | nge Method                                                                        | Salast options from item 19th of the                              |
| (I want to bost a school from Taiwa                                         | n )                              |                                                                                                    | lese) □其他(Oth                                      | er) A.我想接待。                                                                   |                                                                                   | select options from hem four of the                               |
| □ D 平相山社 .                                                                  | )                                |                                                                                                    |                                                    | □ B.我想出訪。                                                                     |                                                                                   |                                                                   |
| ■ B.我怨山司。                                                                   |                                  |                                                                                                    |                                                    | (I want to visit a school in Taiwan.)                                         |                                                                                   | form                                                              |
| (I want to visit a school in Talwan.)                                       |                                  |                                                                                                    |                                                    | (Online Activities for International E<br>D 専日 - 専協真由牛関際教育地行事                 | xchanges.)<br>宏(人语译语)                                                             |                                                                   |
| 🖡 🗹 C.我想國際網路交流。                                                             |                                  |                                                                                                    |                                                    | (Taiwan-Japan/Taiwan-Korea Educa                                              | tional Trip Program for High School Students ( Inbound ) )                        |                                                                   |
| I (Online Activities for International E                                    | Exchanges.)                      |                                                                                                    |                                                    | <ul> <li>E.复日·夏姆高中主国洲叙角派行恭<br/>(Taiwan-Japan/Taiwan-Korea Educa</li> </ul>    | K(出版設)同)<br>tional Trip Program for High School Students (Outbound ))             |                                                                   |
| 📘 📄 D.臺日、臺韓高中生國際教育旅行專                                                       | [案(入境接待)                         |                                                                                                    |                                                    | <ul> <li>F.臺日 · 臺韓高中生國際教育旅行專<br/>(Taiwan-Japan/Taiwan-Korea Educa)</li> </ul> | K(國際網路交流)<br>tional Trip Program for High School Students ( Online Activities ) ) |                                                                   |
| (Taiwan-Japan/Taiwan-Korea Educa                                            | ational Trip Program             | m for High School Students                                                                                                    | (Inbound))                                         | 可提問                                                                           |                                                                                   |                                                                   |
| 、 、 、 、 、 、 、 、 、 、 、 、 、 、 、 、 、 、 、                                       | (出債訪問)                           |                                                                                                    |                                                    | 19.聯絡資訊 Contact information                                                   |                                                                                   |                                                                   |
| (Taiwan- Janan/Taiwan-Korea Educ                                            | tional Trin Program              | m for High School Students                                                                                                    | (Outbound))                                        | Name Name :                                                                   |                                                                                   |                                                                   |
|                                                                             | ational mp Flogia<br>쇼(ᄅᅇᄵᢦᡠᆂ:ᆂ) | in for high school students                                                                                                    |                                                    |                                                                               |                                                                                   |                                                                   |
|                                                                             | 業(國際網路父流)                        |                                                                                                    |                                                    | 18 KB E-Mail :                                                                |                                                                                   |                                                                   |
| (Taiwan-Japan/Taiwan-Korea Educa                                            | ational Trip Program             | m for High School Students                                                                                                    | s (Online Activities ) )                           | 公務電話 business phone:                                                          |                                                                                   |                                                                   |
|                                                                             |                                  |                                                                                                    |                                                    |                                                                               |                                                                                   |                                                                   |
| 其他(Other)                                                                   |                                  |                                                                                                    |                                                    |                                                                               |                                                                                   |                                                                   |
|                                                                             |                                  |                                                                                                    |                                                    | 如果要有更精準的媒合資料需另填18.勾選<br>To match more precisely, please follow th             | 的表單<br>e checked item 18th in from 【School Information】                           |                                                                   |
| 8.學生組成 Composition of students                                              |                                  |                                                                                                    |                                                    |                                                                               |                                                                                   |                                                                   |
| ● 男校(Boys' School) ○ 女校(Girls' School) ○ 男女合校(Coeducation) ○ 目<br>其他(Other) | 其他(Other)                        | 600-1000字為限 Limit: 600-1000 Words                                                                                                    |                                                    |                                                                               | Submit(Submit)                                                                    |                                                                   |
|                                                                             |                                  |                                                                                                    |                                                    |                                                                               |                                                                                   |                                                                   |
|                                                                             |                                  |                                                                                                    |                                                    |                                                                               |                                                                                   |                                                                   |
|                                                                             |                                  |                                                                                                    |                                                    |                                                                               |                                                                                   |                                                                   |
| Hame / Deviater Fer IEW Member / Oppored Evolutions Proc                    |                                  |                                                                                                    |                                                    |                                                                               |                                                                                   |                                                                   |
| nome / Register for iEW Member / General Exchange Frog                      | ram                              |                                                                                                    |                                                    |                                                                               |                                                                                   |                                                                   |
|                                                                             |                                  |                                                                                                    | + Inbound Excha                                    | inge Activities                                                               | <ul> <li>Outbound Exchange Activities</li> </ul>                                  | <ul> <li>Online Activities for International Exchanges</li> </ul> |
| ₽ 🗉 🌣 ↓≙ 🥝                                                                  |                                  |                                                                                                    |                                                    |                                                                               | _                                                                                 |                                                                   |
|                                                                             |                                  |                                                                                                    |                                                    |                                                                               |                                                                                   |                                                                   |
| # Forms                                                                     | School Name                      | School Code Condi                                                                                                    | tion Update Time C                                 | Dperate                                                                       |                                                                                   |                                                                   |
|                                                                             |                                  |                                                                                                    |                                                    |                                                                               | IFW excton will outo                                                              | matically generate estivity form                                  |
| 1 School Information                                                        | TEST999                          | JPN999 Submit                                                                                                    | 2022-09-02 15:32:53                                | 🖍 EDIT 🧻 DELETE 💿 VIEW                                                        | IL W System will auto                                                             | matically generate activity form                                  |
|                                                                             | TEOTOOO                          | 101/202                                                                                                    |                                                    |                                                                               | according to the sheet                                                            | rad antions in itam 10th                                          |
| 2 Inbound Exchange Activities                                               | TEST999                          | JPN999 Submit                                                                                                    | 2022-09-02 15:32:53                                | EDIT     DELETE     O     VIEW                                                | according to the check                                                            | ked options in item 18th                                          |
| 3 Outbound Exchange Activities                                              | TEST999                          | JPN999 Submit                                                                                                    | 2022-09-02 15:32:53                                |                                                                               |                                                                                   |                                                                   |
|                                                                             |                                  |                                                                                                    |                                                    |                                                                               |                                                                                   |                                                                   |
| 4 Online Activities for International Exchanges                             | TEST999                          | JPN999 Submit                                                                                                    | 2022-09-02 15:32:53                                | ✓ EDIT ■ DELETE ④ VIEW                                                        |                                                                                   | 14 臺科                                                             |
|                                                                             |                                  |                                                                                                    |                                                    |                                                                               |                                                                                   | Taiwan T                                                          |

## Exchange Program form page.(1/2)

| a  | dmin :                                             |                                                                                                    |                                   |                       |             |             |           |                     |             | A TEST999Mori - |
|----|----------------------------------------------------|----------------------------------------------------------------------------------------------------|-----------------------------------|-----------------------|-------------|-------------|-----------|---------------------|-------------|-----------------|
| Ме |                                                    | Home                                                                                                    | e / Register For IEW Member /     | General Exchange Prog | gram        |             |           |                     |             |                 |
| •  | Home                                               | The system has been already generated activity form according to the activity which you checked in School Information Form's item |                                   |                       |             |             |           |                     |             |                 |
| Ľ  | Register For IEW Member 🗸                          | #                                                                                                    | Forms                             |                       | School Name | School Code | Condition | Update Time         | Operate     |                 |
|    | General Exchange Program<br>JP-TW Educational Trip | 1                                                                                                    | School Information                |                       | TEST999     | JPN999      | Submit    | 2023-02-14 09:55:03 | P EDIT      | ⊘ VIEW          |
| s  | Program<br>Exchange School Matching <b>&lt;</b>    | 2                                                                                                    | Inbound Exchange Activities       |                       | TEST999     | JPN999      | Submit    | 2023-02-14 09:55:03 |             |                 |
|    |                                                    | 3                                                                                                    | Outbound Exchange Activities      |                       | TEST999     | JPN999      | Submit    | 2023-02-14 09:55:03 | EDIT TOLETE | ⊘ VIEW          |
|    |                                                    | 4                                                                                                    | Online Activities for Internation | al Exchanges          | TEST999     | JPN999      | Submit    | 2023-02-14 09:55:03 | <b>EDIT</b> | VIEW            |
|    | Click to view                                      |                                                                                                    |                                   |                       |             |             |           |                     |             |                 |

Click to view and modify all the forms

Please click the EDIT button to modify the content of your Exchange Activities Forms.

After completing the International Event Application Form, the system will **automatically match the application at 6:00 A.M.(GMT+8) EACH DAY**.

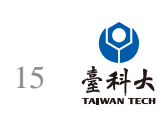

## Foreign School Matching Process

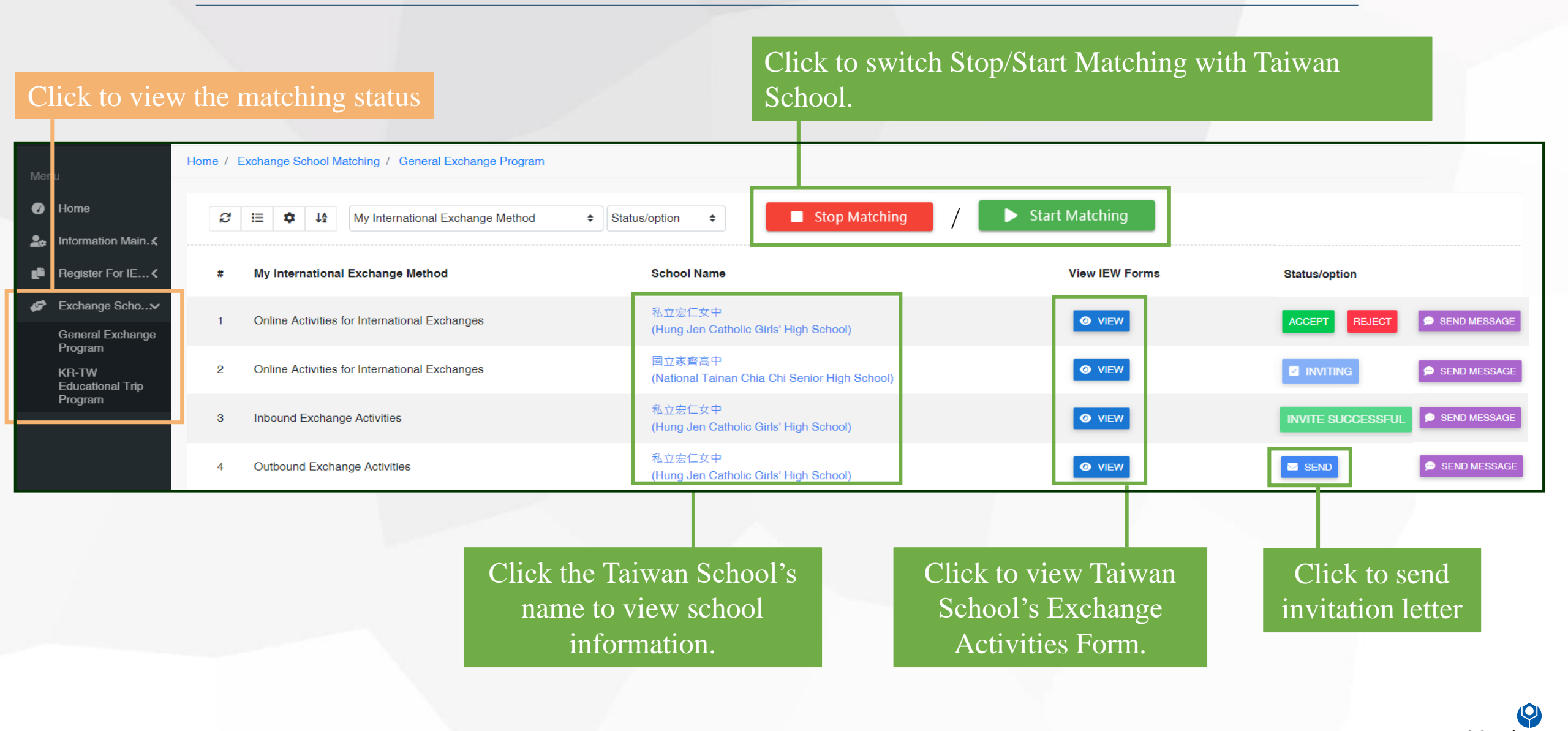

## Foreign School Matching Process

If the current screen does not display the Status/Option column, please follow the steps below.

| 🚴 教育部中小學國際教育2.0全球質 × 🕂         |                                       | ✓ - □ X                                                     |
|--------------------------------|---------------------------------------|-------------------------------------------------------------|
| ← → C  ietw2.edu.tw/iewmgr/ma  | tching/list                           | 🕶 😥 文 💔 🐼 🌩 🚥 🗭 💽 👰                                         |
| 🔟 🍵 Google Search Co 🎄 教育部中小學國 | 餐 🧰 Wayback Machine 🎄 教育部中小學國際        | 📭 Meet - 博士論文計 🧐 規格 🥝 PNG素材下戴免福 🎦 IETW建置進度排程 😕              |
| admin :                        |                                       | A Lycée Camille Sée, ColmarChristina Lee -                  |
| Menu                           | Home / Exchange School Matching / Ger | neral Exchange Program                                      |
| 🕜 Home                         | C IE ✿ ↓ My Internation               | onal Exchange Method                                        |
| Linformation Maintenance <     | STOP MATCHING                         |                                                             |
| 📫 Register For IEW Member 🖌    |                                       |                                                             |
| Exchange School Matching       | # My International Exchange Meth      | nod School Name                                             |
| General Exchange Program       | Colored Evolution Activities          | 私立義民高中                                                      |
|                                | 1 Outbound Exchange Activities        | (YiMing Senior HIGH School)                                 |
|                                | 2 Inbound Exchange Activities         | 市立板橋高中<br>(New Taipei Municipal Banqiao Senior High School) |
|                                | 3 Inbound Exchange Activities         | 市立大理高中<br>(Talpel Municipal Dali High School)               |
|                                | 4 Outbound Exchange Activities        | 市立大理高中<br>(Taipel Municipal Dali High School)               |
|                                |                                       |                                                             |
|                                | TT 11 1                               | 1 1 1 1                                                     |
|                                | Hold do                               | wn the scroll bar and                                       |
|                                |                                       | to the DICHT                                                |
|                                | DNAU                                  |                                                             |
|                                |                                       |                                                             |

| e i                                           | ት 📑      | *        |                     | •                                   |
|-----------------------------------------------|----------|----------|---------------------|-------------------------------------|
| 新増分頁<br>新増視窗<br>新増無痕                          | 式視窗      | Ctr      | C<br>Ct<br>tl + Shi | trl + T<br>trl + N<br>ft + N        |
| 記錄<br>下載<br>書籤                                |          |          | C                   | ►<br>Ctrl + J<br>►                  |
|                                               |          |          |                     |                                     |
| 縮放                                            | - 1      | 00%      | +                   | 53                                  |
| 縮放<br>列印<br>投放<br>尋找<br>更多工具                  | - 1      | 00%      | +<br>C              | trl + P<br>trl + F                  |
| 縮放<br>列印<br>投放<br>尋找<br>更多工具<br>編輯            | - 1<br>· | 00%<br>F | + C<br>C<br>複製      | trl + P<br>trl + F<br>貼上            |
| 縮放<br>列印<br>投放<br>尋找<br>更多工具<br>韻<br>設定<br>說明 | - 1<br>剪 | 00%<br>۲ | +<br>C<br>で<br>複製   | []<br>trl + P<br>trl + F<br>▶<br>貼上 |

## Open settings from the web

#### Resize viewport from **ZOOM** options

## Foreign School Matching Process(cont.)

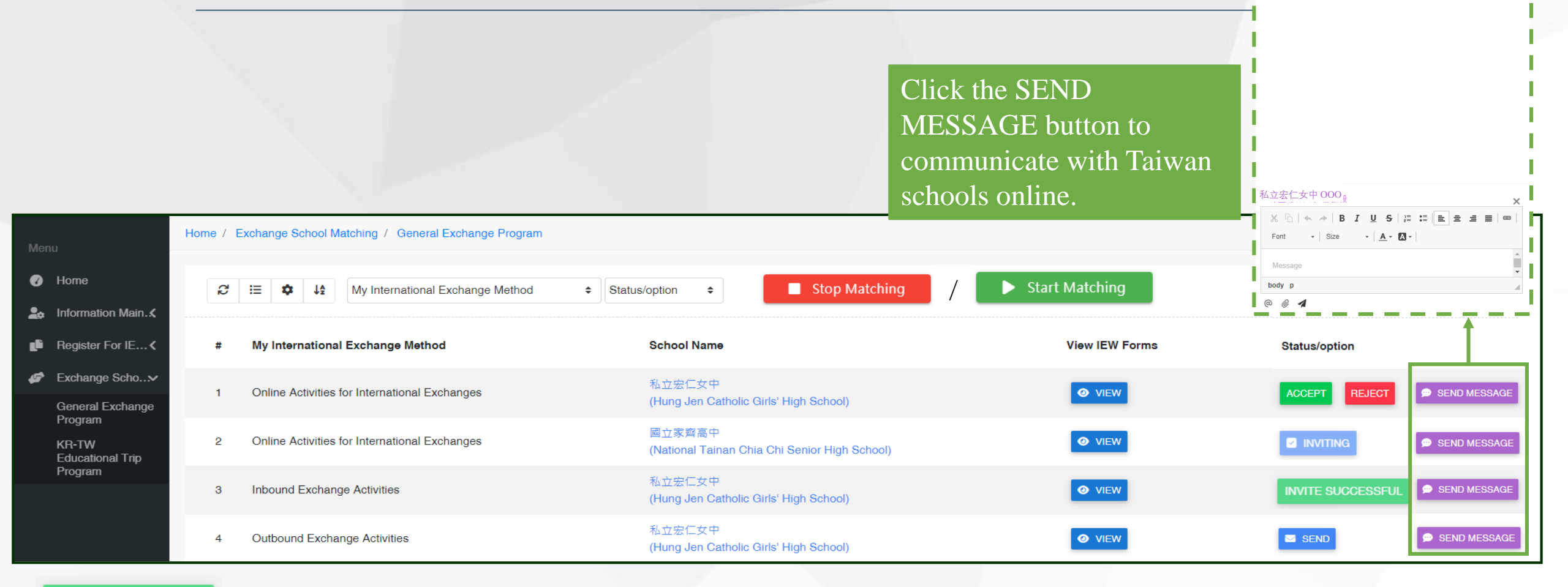

Message

×

臺科よ

#### INVITE SUCCESSFUL

means the invited Taiwan school agrees to start the exchange and both parties can begin the negotiation and exchange.

ACCEPT or **REJECT** means Taiwanese schools receive match invitations from foreign schools, schools can decide to click **ACCEPT** or **REJECT** to exchange invitations.

#### Invite Taiwan Schools Process

MOE Back to Account System Chinese Japanese Q International Education 2.0 for Primary and Secondary Schools Ministry of Education, Republic of China (Taiwan) About IE2.0 FAQ Contact Us Go to IEW Please enjoy using our website to find a Welcome to K-12EA IEW Taiwan school to partner and work with: LOG IN with your existing account and password if your school already registered. Alternatively, KEY IN your school's information Í 2.0 to begin our registration process. Education Trips Association International Exchange partnerships will ... Bring international education to your school. Provide motivation for second language learning. Inspire reciprocal students through exchange activities, classes and programs. More About Taiwan... Focus on SDGs or other variety of themes. Time for Taiwan Virtual Exhibition Offer teachers the chance to share teaching experiences and cooperate with their foreign counterparts. Education System Briefing Highlights of Education Statistics Find a Partner in Taiwan General Exchange Program International Exchange Method Language All ~ All  $\sim$ School Level Activity All × All  $\sim$ School's Name Keywords Search Reset - Taiwan-Japan/Taiwan-Korea Educational Trip Program International Exchange Method Language All ✓ All  $\sim$ School Level Activity All V All  $\sim$ School's Name Keywords Search Reset

## Hold down the scroll bar and **DRAG DOWN**

M

Foreign schools can choose and invite Taiwanese schools via the IEW system.

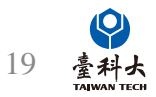

#### Invite Taiwan Schools Process

|                                                                       | Find a Partner in Ta                                           | aiwan                                                                                                    |
|-----------------------------------------------------------------------|----------------------------------------------------------------|----------------------------------------------------------------------------------------------------|
| General Exchange Progr International Exchange Method All School Level | am<br>Activity                                                 | <ul> <li>Select either one of the exchange programs from "Find a Partner in Taiwan" at the home page.</li> <li>(Taiwan-Japan/Taiwan-Korea Education Trip Program is ONLY for Japanese and Korean school)</li> </ul> |
| All                                                                   | ~ All                                                          | ×                                                                                                    |
| School's Name Keywords Kaohsing                                       | Q Search Result: Example                                       | Search by method of exchange language level of school                                                                                                    |
|                                                                       | School                                                         | and exchange activities.                                                                                                    |
| - Taiwan-Japan/Taiwan-K<br>International Exchange Method<br>All       | o<br>Kaohsiung Municipal Fushan Junior High School<br>(市立福山國中) | Language                                                                                                    |
| School Level                                                          |                                                                |                                                                                                    |
| School's Name Keywords                                                |                                                                | i de la companya de la companya de la companya de la companya de la companya de la companya de la companya de l                                                                                                    |
|                                                                       | Kaohsiung Hsin Hsing Senior High School<br>(市立新興高中)            | If no options can meet your needs,<br>you can use keywords search instead                                                                                                    |

## Invite Taiwan Schools Process(cont.)

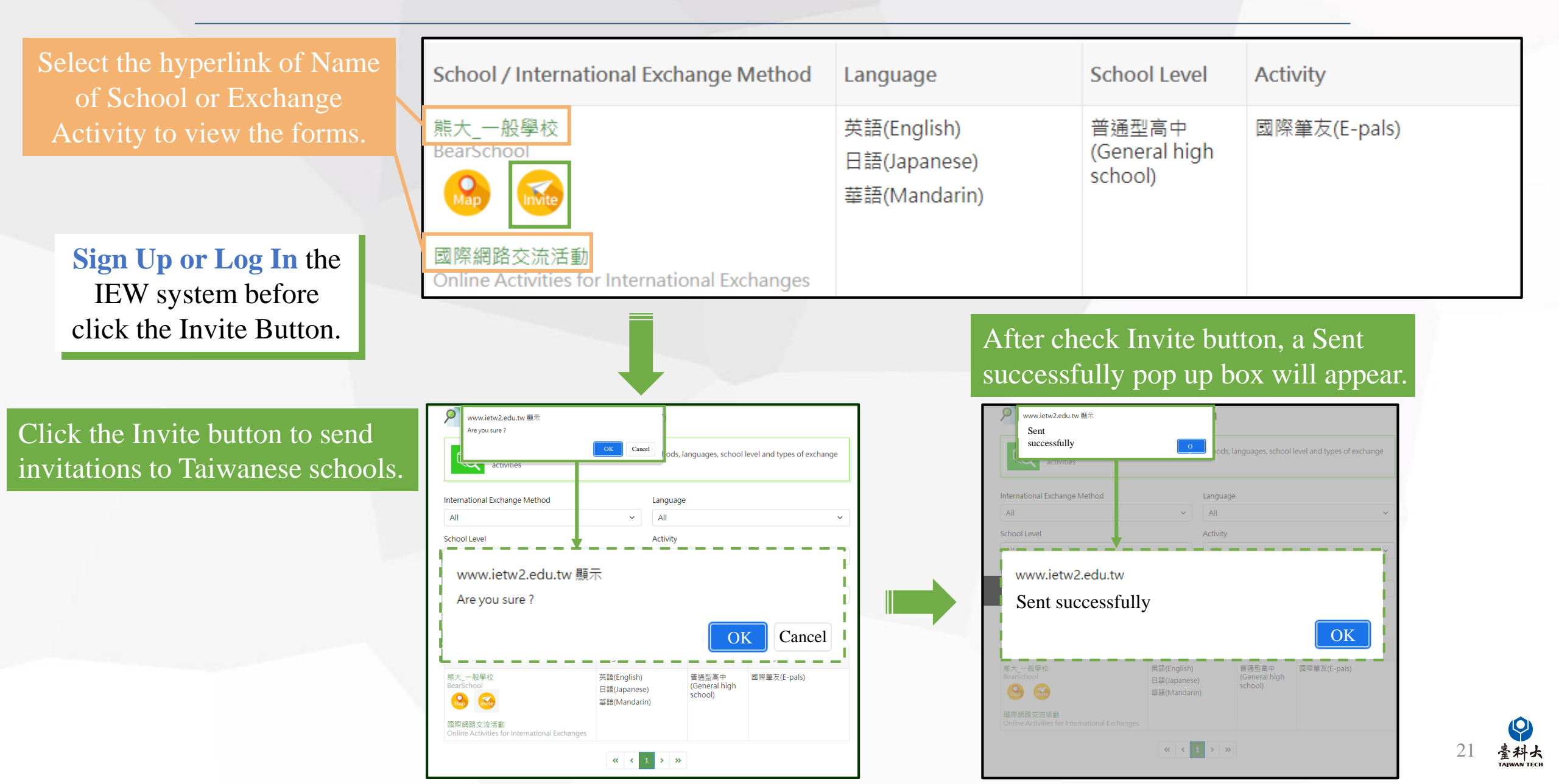

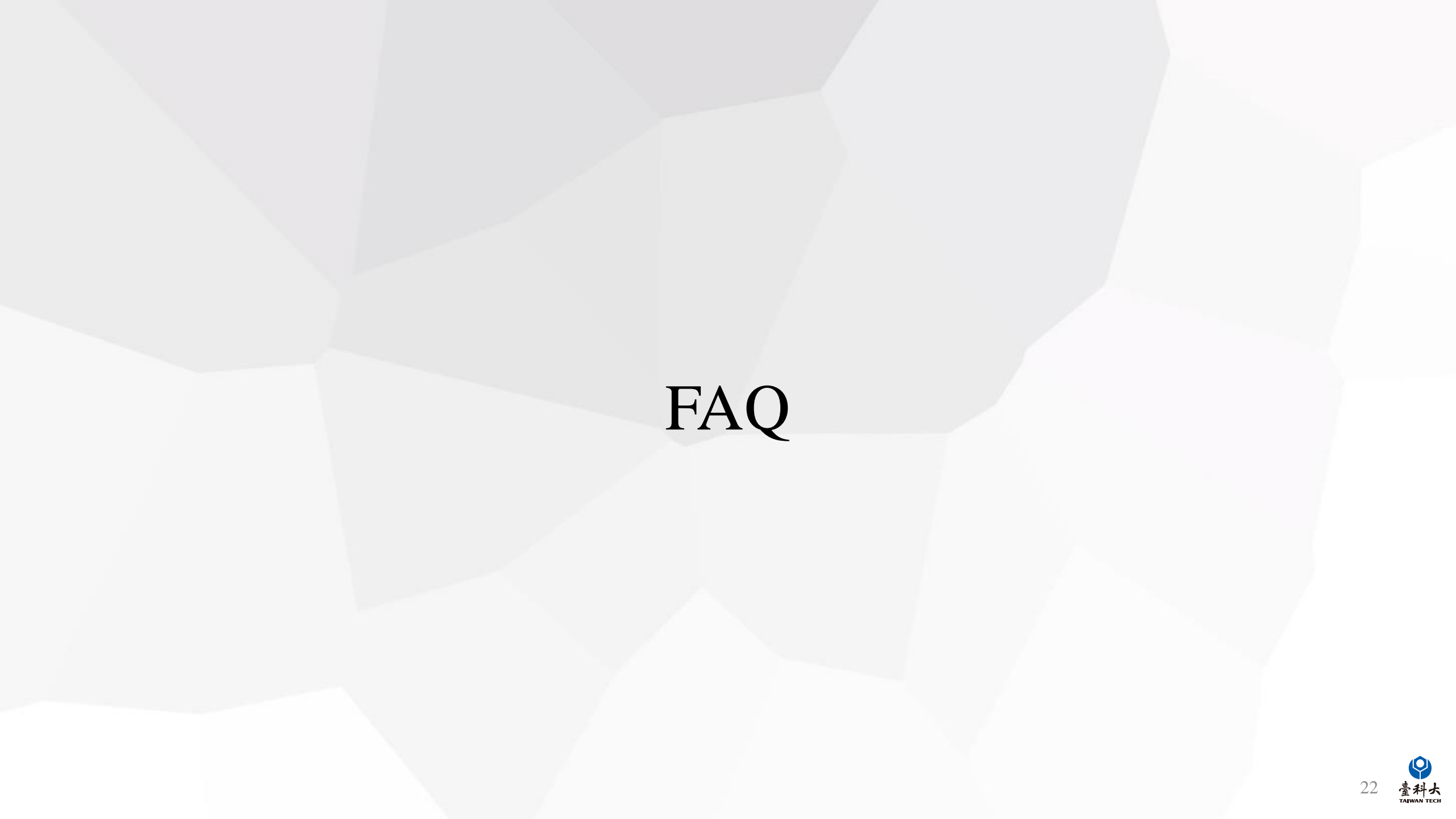

Q: What should I do if the system has no matching results or too few matching results displayed?

A: You can modify the redemption-related information in the following ways (choose one), and then resubmit the match.

| Method 1                                                                                                    | :                                                                                                    |                                                      |                                |                             |                                                                                                    | Sangmyung High SchoolKristine Sun Mee Hong ▼               |
|----------------------------------------------------------------------------------------------------|----------------------------------------------------------------------------------------------------|------------------------------------------------------|--------------------------------|-----------------------------|----------------------------------------------------------------------------------------------------|------------------------------------------------------------|
| Menu                                                                                                    | Home / Register For IEW Member / General Exchange                                                                                                    | Program                                              |                                |                             |                                                                                                    |                                                            |
| <ul> <li>Home</li> <li>Information Mai</li> </ul>                                                                                                    | £' ≔ ✿ ↓ ?                                                                                                    |                                                      |                                |                             |                                                                                                    |                                                            |
| Register For IE                                                                                                    | v # Forms                                                                                                    | School Name                                          | School Code                    | Condition                   | Update Time                                                                                                    | Operate                                                    |
| General Exchar<br>Program                                                                                                    | 1 Online Activities for International Exchanges                                                                                                    | Sangmyung High School                                | KOR001                         | Submit                      | 2022-04-21 15:13:09                                                                                                    | <b>EDIT EDIT DELETE VIEW</b>                               |
| KR-TW<br>Educational Tri<br>Program                                                                                                    | 2 Inbound Exchange Activities                                                                                                    | Sangmyung High School                                | KOR001                         | Submit                      | 2022-04-21 13:50:09                                                                                                    | EDIT     DELETE     VIEW                                   |
| Exchange School                                                                                                    | 3 Outbound Exchange Activities                                                                                                    | Sangmyung High School                                | KOR001                         | Submit                      | 2022-04-21 13:49:47                                                                                                    | P EDIT T DELETE O VIEW                                     |
|                                                                                                    | 4 School Information                                                                                                    | Sangmyung High School                                | KOR001                         | Submit                      | 2022-04-21 13:28:27                                                                                                    | P EDIT                                                     |
| <ul> <li>18.我要交流的方式 Im</li> <li>A.我想接待。</li> <li>(I want to host a s</li> <li>B.我想出訪。</li> <li>(I want to visit a sc</li> <li>C.我想國際網路交流<br/>(Online Activities)</li> <li>D.臺日、臺韓高中经<br/>(Taiwan-Japan/Tai</li> <li>E.臺日、臺韓高中经<br/>(Taiwan-Japan/Tai</li> <li>F.臺日、臺韓高中经<br/>(Taiwan-Japan/Tai</li> <li>可複選</li> </ul> | ternational Exchange Method<br>chool from Taiwan.)<br>充。<br>for International Exchanges.)<br>主國際教育旅行專案(入境接待)<br>wan-Korea Educational Trip Program for High School Students<br>E國際教育旅行專案(出境訪問)<br>wan-Korea Educational Trip Program for High School Students<br>E國際教育旅行專案(國際網路交流)<br>wan-Korea Educational Trip Program for High School Students | (Inbound ))<br>(Outbound ))<br>(Online Activities )) | Adjust 【18.]<br>form (see P.11 | How I want to co<br>I~P.12) | Click the formomorphic formation of the formation of the | he <b>EDIT</b> button in which the arm you want to modify. |

| ethod 2                     |                                                   |                       |             |           | Bangmyung High SchoolKristine Sun Me          |
|-----------------------------|---------------------------------------------------|-----------------------|-------------|-----------|-----------------------------------------------|
| Menu                        | Home / Register For IEW Member / General Exchange | Program               |             |           |                                               |
| ✓ Home An Information Main. | ₽ ≔ \$ ↓2 0                                       |                       |             |           |                                               |
| Register For IEv            | # Forms                                           | School Name           | School Code | Condition | form you want to modify.                      |
| General Exchange<br>Program | 1 Online Activities for International Exchanges   | Sangmyung High School | KOR001      | Submit    | 2022-04-21 15:13:09                           |
| Educational Trip<br>Program | 2 Inbound Exchange Activities                     | Sangmyung High School | KOR001      | Submit    | 2022-04-21 13:50:09                           |
| Exchange Scho               | 3 Outbound Exchange Activities                    | Sangmyung High School | KOR001      | Submit    | 2022-04-21 13:49:47                           |
|                             | 4 School Information                              | Sangmyung High School | KOR001      | Submit    | 2022-04-21 13:28:27 <b>FDIT DELETE O VIEW</b> |
|                             |                                                   |                       |             |           |                                               |

#### B. 交流類型與活動 Exchange activities

- B-1 預期交流類型活動 Proposed types of exchange activities
- ✓ 國際筆友(E-pals)
- 語言交流(Language exchanges)
- □ 共備課程(Cross-border curriculum development)
- ☑ 文化交流(Culture exchanges)
- 主題討論(含聯合國永續發展議題)(Theme-based discussion, including SDGs)
- 參興國際專案計畫(Participation in international projects)

Modify the exchange activities in [B-1 Proposed types of exchange activities] in the international exchange form and send it out ( Details : P11-P12)

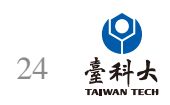

#### Contact Us

#### IEW

National Taiwan University of Science and Technology International Education Liaison Office Chien-Chiung Lee 02-2730-1162 ie2.0ntustedu@gmail.com

#### Website System

National Taiwan University of Science and Technology International Education Liaison Office Ka-Man Lee 02-2730-1289 ie2.0ntustedu@gmail.com

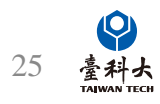